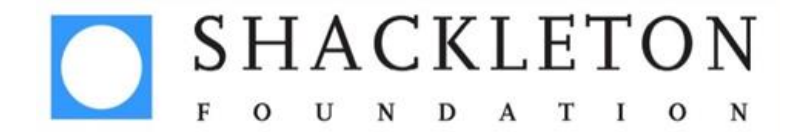

## Instructions for setting up a Virgin Money Giving page

These instructions should help you to set up your Virgin Money Giving page correctly, but please contact Laura on <u>laura.pedley@cause4.co.uk</u> if you experience any problems.

- 1. Go to <a href="http://uk.virginmoneygiving.com/giving/">http://uk.virginmoneygiving.com/giving/</a>
- 2. Click 'Create your page' in the centre of the screen:

| 💙 Virgin Money Giving   Cha 🗴 📃                                                                                                    | - 0 ×                                                                                                    |
|----------------------------------------------------------------------------------------------------|----------------------------------------------------------------------------------------------------|
| ← → C □ ukvirginmoneygiving.com/giving/                                                                                                    | ☆ 🗹 =                                                                                                    |
| moneygioing start fu                                                                                                    | HOME SIGN IN Andraising   Make a donation   Our community   Help                                                                                                    |
| Everyone's better off with<br>Virgin Money Giving<br>Var fundraising will go further<br>because we're <u>not-for-profit</u> .<br>Set up and share your page<br>in minutes.<br>Find out more about us.<br>Set of the process of the process of | Make a donation         Sponsor your friend         Find your friend's online fundraising page.         What's your friend's name?         Donate to charity         Find a charity and donate or set up a regular gift.         What's the charity's name?         Browse all charities |
| Latest fundraising news Nelson Mandela Day Centre of Memory Appeal Make a donation today                                                                                                    | Find a fundraising event<br>Tri Together Triathlon                                                                                                    |
| Nelson Mandela appeal<br>Honour an exceptional leader and champion of freedom and dignity.                                                                                                    | What? Tri Together Triathlon<br>Where? Juncester, London and<br>Glasgow<br>When? July & September                                                                                                    |

3. Select 'Personal Challenge'

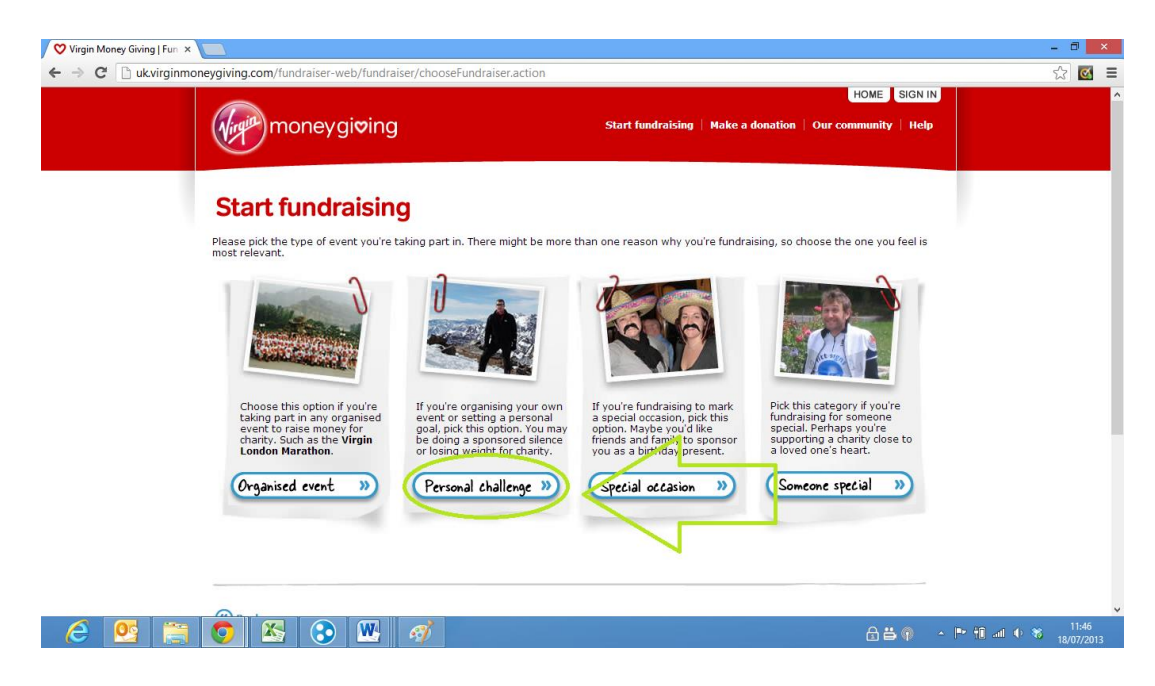

**4.** Fill out your details – please note: even if you are doing your challenge with someone else, only select 'with others' if you want to combine your donations.

Please select "12 months" for the length of time you would still like to receive donations for.

| Virgin Money Giving   Fun ×                                                            | - 0 ×                                                          |
|----------------------------------------------------------------------------------------|----------------------------------------------------------------|
| ← → C 🗋 uk.virginmoneygiving.com/fundraiser-web/fundraiser/personalChallengeEventsDisp | lay.action?back=chooseFundraiser 🔂 🗹 =                         |
| Start fundraising                                                                      | ^                                                              |
| Start / Event - Charity > My details > Team deta                                       | ils > My page >                                                |
| 😂 My personal challenge                                                                | Where is the event taking place?                               |
| What's your challenge?*                                                                |                                                                |
| 🔿 Adrenalin rush                                                                       | When will it be completed?*<br>(dd/mm/yyyy)                    |
| ○ Cycling                                                                              |                                                                |
| O Give up smoking                                                                      |                                                                |
| <ul> <li>Grow a beard or moustache</li> </ul>                                          | How long after the event would you like to carry on collecting |
| <ul> <li>Keep fit</li> </ul>                                                           | sponsorship money?*                                            |
| O Lose weight                                                                          | 3 months V                                                     |
| O Running or marathons                                                                 |                                                                |
| O Swimming                                                                             | Are you fundraising on your own or with other people?* ?       |
| <ul> <li>Trekking</li> </ul>                                                           | ● Just me 〇 With others                                        |
| O Triathlon                                                                            |                                                                |
| O Walking                                                                              |                                                                |
| Other                                                                                  |                                                                |
|                                                                                        | Next »                                                         |
| Back                                                                                   |                                                                |
| 2 💁 👩 🖾 💿 🖳 🛷                                                                          | Ê 🛱 🖣 → 🏴 🕅 an Φ 📽 11:50<br>18/07/2013                         |

5. Continue to fill out information. When asked for the charity's name, please type "Shackleton Foundation" and click search. A screen will pop up listing the Shackleton Foundation (and the logo), please click select.

| Virgin Money Giving   Fun ×                                                                                                   |                                                                                                    | - 🗆 🗙                      |
|----------------------------------------------------------------------------------------------------|----------------------------------------------------------------------------------------------------|----------------------------|
| ← → C 🗋 uk.virginmoneygiving.com/fundraiser-web/fundraiser/fundraiserCharitySelect                                            | ionOpen!backOnFundraiserCharity.action                                                                                                    | ☆ 🗹 目                      |
| moneygiving                                                                                                    | HOME SIGN IN Start fundraising   Make a donation   Our community   Help                                                                                                    | ^                          |
| Start fundraising                                                                                                    |                                                                                                    |                            |
| My charity      Modeline      My charity      How many charities would you like to raise money for?      One      Two or more | Charity's name*<br>Search for the charity you'd like to support by typing in part or all of<br>the charity's name and click search to select it from a list.<br>Search<br>Can't find your charity?<br>Your charity may not have signed up to Virgin Money Giving yet.<br>Invite them to join () |                            |
|                                                                                                    | How much are you planning to raise? If you haven't got an amount<br>in mind, just leave this blank.<br>£<br>Has your charity contributed to the cost of your event?*<br>Yes • No ?                                                                                                    |                            |
| E 🕵 🚞 💿 🔀 📀 🕨 🛷                                                                                                    |                                                                                                    | nl ∳ 🕷 12:05<br>18/07/2013 |

**6.** Click "Register" – please note: if you have already set up a Virgin Money Giving page before, you can select 'Sign in' and input your details.

| 💙 Virgin Money Giving   Fun 🗙 📃                                   | - 0 ×                                                    |
|-------------------------------------------------------------------|----------------------------------------------------------|
| C 🗅 uk.virginmoneygiving.com/fundraiser-web/fundraiser/fundraiser | RegistrationSignInDisplay.action 🖾 🗹 🗏                   |
| moneygiving                                                       | HOME SIGN IN A                                           |
| Start fundraising                                                 |                                                          |
| I'm already registered                                            | Click 'register' to create a Virgin Money Giving account |
| (R) Back                                                          | ign in »                                                 |
|                                                                   |                                                          |
|                                                                   | 🔓 📛 👘 🔷 🖿 🏗 💷 🕂 🥸 18/07/2013                             |

7. If you are registering for the first time, please fill in your details. Please note: the tick boxes and the box use some double negatives, so please read these carefully and tick/not tick accordingly depending on what information you would like to receive.

| 💙 Virgin Money Giving   Fun 🗙 🦲                                    |                                                                                                    | - 0                 | × |
|--------------------------------------------------------------------|----------------------------------------------------------------------------------------------------|---------------------|---|
| ← → C 🏻 🔒 Virgin Money Giving Limited. [GB] https://uk.virginmoney | rgiving.com/fundraiser-web/fundraiser/fundraiserDetailsDisplay.action                                                                                                    | ☆ 🚳                 | ≡ |
| 😸 My details                                                       |                                                                                                    |                     | ^ |
| Title*                                                             | ×                                                                                                    |                     |   |
| First name*                                                        |                                                                                                    |                     | ÷ |
| Last name*                                                         |                                                                                                    |                     |   |
| Country of residence*                                              | United Kingdom 🗸                                                                                                    |                     |   |
| House name or number*                                              |                                                                                                    |                     |   |
| Postcode*                                                          | Find address 🛞                                                                                                    |                     |   |
| Phone number*<br>(including area code)                             |                                                                                                    |                     |   |
| Alternative phone number<br>(including area code)                  |                                                                                                    |                     |   |
| Email*                                                             |                                                                                                    |                     |   |
|                                                                    | □ I have read and agree to the Virgin Money Giving terms and conditions                                                                                                    |                     |   |
|                                                                    | The charity(ies) you are fundraising for would like to contact you occasionally by post, email,<br>phone and SMS to help you with your fundraising and let you know about their latest news,<br>events, fundraising activities and products & services.<br>If you're happy for them to do so, please tick this box  |                     | ł |
|                                                                    | □ If you're happy for other charities to contact you for the same purposes, please tick this box                                                                                                    |                     |   |
|                                                                    | Virgin Money Giving and other Virgin companies would like to contact you occasionally by post,<br>phone, email and SMS about products and services we think you'll find interesting. If you don't<br>want to hear from us or for us to share your information with other Virgin companies, please<br>tick this box: |                     |   |
|                                                                    | I don't want to be contacted by Virgin Money Giving or other Virgin Companies                                                                                                    |                     |   |
|                                                                    | Next »                                                                                                    |                     | ~ |
| 6 🕵 🚞 🧿 🖄 🚱 🛚                                                      | <i>🔿</i>                                                                                                    | 12:08<br>18/07/2013 | 3 |

8. Continue to fill out personal details.

| Virgin Money Giving   Fun ×                                                                                                    | - 0         | i ×            |
|----------------------------------------------------------------------------------------------------|-------------|----------------|
| 🗲 🔿 🕐 🛅 Virgin Money Giving Limited. [68] https://ukvirginmoneygiving.com/fundraiser-web/fundraiser/accountSecurityDetails.action                                      | \$          | ₫              |
| HOME SIGN IN<br>Moneygioing Start fundraising   Make a donation   Our community   Help                                                                                 |             | ^              |
| Start fundraising                                                                                                    |             |                |
| Start / Event / Charity / My details - My page >                                                                                                    |             |                |
| Please type in your details below. We'll ask for this information when you sign into your account.                                                                     |             |                |
| Email example_@example.com Date of birth* / / / / (dd/mm/yyyy) Password* ?                                                                                             |             |                |
| Your password meeds to be at least 8 characters<br>long and include 2 of the following - lower case<br>text, upper case text, numbers or symbols.<br>Confirm password* |             |                |
| (Next »)                                                                                                    |             |                |
| (C) Back                                                                                                    |             | ~              |
| 🔁 🥵 🚔 📀 🔣 🛷 🗰 🛷 🔒                                                                                                    | 12<br>18/07 | 2:12<br>7/2013 |

9. Create your web address, and make a note of the link as you will need this later. Please note: you might want to pick something such as your name, followed by the initials of the Shackleton Foundation, e.g. LauraPedleySF

| 💙 Virgin Money Giving   Fun 🗙 📃                                          | - 0 🗙                                                                                                    |
|--------------------------------------------------------------------------|----------------------------------------------------------------------------------------------------|
| ← → C 🕒 Virgin Money Giving Limited. [GB] https://uk.virginmoneygiving.c | xom/fundraiser-web/fundraiser/displayUniqueUrl.action?ticket=ST-24367-semcAfZNVkOUJEyhghs3-vmgssozone 🛛 😭 🔳                                                                                                    |
| moneygioving                                                             | HOME Hello, Laura Pedley YOUR ACCOUNT SIGN OUT A                                                                                                    |
| Start fundraising                                                        | debails o My page >                                                                                                    |
| Choose your web address                                                  | You'll need a unique web address for your Virgin Money Giving page.         We've put a suggestion in the box below - you can stick with this or make up your own. The address will be the same for every event you take nart in. so it's best to avoid one that's related to a specific event or date.         Every fundraiser needs a different address so click 'check a ddress' to make sure your choice isn't already taken.         http://www.virginmoneygiving.com/       LauraPedleySF         Check address |
| 6 🕵 🚔 🗿 🖾 🕃 🖭 🎻                                                          | ↓<br>品書 中 ・ № 11 al ● 巻 12:15<br>18/07/2013                                                                                                    |

**10.** Click "Create my Page". On your page you can add photos, videos, links to blogs and twitter, etc.

| 💙 Virgin Money Giving   Fun 🗙 |                                                                                                    |                               |                               |              | - 🛛 🗙               |
|-------------------------------|----------------------------------------------------------------------------------------------------|-------------------------------|-------------------------------|--------------|---------------------|
| 🗲 🔶 C 🔒 Virgin Money Gi       | iving Limited. [GB] https://uk.virginmoneygiving.com/fundraiser-web/fundrais                                                                                | er/fundraiserPageIntro.action |                               |              | ☆ 🗹 🗉               |
|                               |                                                                                                    | HOME Hello, Laura Pedle       | YOUR ACCOUNT SIGN O           | DUT          | ^                   |
|                               | moneygiving                                                                                                    | Start fundraising   Make a d  | Ionation   Our community   He | elp          |                     |
|                               | Start fundraising                                                                                                    |                               |                               |              |                     |
|                               | Start / Event / Charity / My details / My page ~                                                                                                    |                               |                               |              |                     |
|                               | You're nearly there. The last step is the fun part – creating your fundraising page.<br>We want your page to be as unique as you are, so on the next screen |                               |                               |              |                     |
|                               | you'll see that you can:<br>• Add photos,<br>• Add videos.<br>• Add videos.<br>• Share your blog posts.<br>• Share your Twitter Feed.                       |                               |                               |              |                     |
|                               | You can use as many of these features as you like to tell the world about your fundraising and ask for sponsorship.                                         | -                             |                               |              |                     |
|                               | Create my page                                                                                                    |                               |                               |              |                     |
| 6 😫 🚞                         | 🧿 🖄 🕄 🖳 🛷                                                                                                    |                               | a 🛱 🖗                         | - 🏲 🗓 al 🔶 🍀 | 12:19<br>18/07/2013 |

**11.** Select what widgets you would like to appear on your page. At the least, please select 'countdown calendar', and 'twitter' (even if you don't have your own twitter account! I will explain why below).

| 💙 Virgin Money Giving   Fun 🗙 🔪 |                                        |                                                                          |                                                                                                    |                                                                                |                               | - 🗇 🗙      |
|---------------------------------|----------------------------------------|--------------------------------------------------------------------------|----------------------------------------------------------------------------------------------------|--------------------------------------------------------------------------------|-------------------------------|------------|
| 🗲 🔶 C 🔒 Virgin Money Givin      | ng Limited. [GB] https://uk.vi         | rginmoneygiving.com/fundraiser                                           | -web/fundraiser/createFundraiserPage!                                                                        | saveAndSendEmail.action                                                        |                               | ☆ 🛃 🗉      |
|                                 |                                        |                                                                          | HOME Hello, Laura                                                                                            | a Pedley YOUR ACCOUNT                                                          | SIGN OUT                      | ^          |
|                                 | Virgin money g                         | gi <b>∞ing</b>                                                           | Start fundraising   Ma                                                                                       | ake a donation   Our communi                                                   | ity   Help                    |            |
|                                 |                                        |                                                                          |                                                                                                    |                                                                                |                               |            |
|                                 |                                        |                                                                          |                                                                                                    |                                                                                |                               |            |
|                                 | Start fundra                           | aisina                                                                   |                                                                                                    |                                                                                |                               |            |
|                                 |                                        |                                                                          | _                                                                                                    |                                                                                |                               |            |
|                                 | _Start √ Event √                       | Charity 🗸 🛛 My details 🗸 🛛 My                                            | page ~                                                                                                    |                                                                                |                               |            |
|                                 | S Add Widgets                          | S                                                                        |                                                                                                    |                                                                                |                               |            |
|                                 | <u> </u>                               |                                                                          |                                                                                                    |                                                                                |                               |            |
|                                 | <ul> <li>Countdown calendar</li> </ul> | ? 🗌 Photo gallery                                                        | 3                                                                                                    |                                                                                |                               |            |
|                                 | 🗌 Video                                | ? 🗹 Twitter                                                              | 0                                                                                                    |                                                                                |                               |            |
|                                 |                                        |                                                                          |                                                                                                    |                                                                                |                               |            |
|                                 | Preview of y                           | our page                                                                 |                                                                                                    | Save 🖪 Ne                                                                      | xt »                          |            |
|                                 | 0                                      |                                                                          |                                                                                                    |                                                                                |                               |            |
|                                 | Now simply upload<br>save your page w  | I your own image, give your page a<br>ithin 30 minutes. If you need to n | a title and add some content about yours<br>take any more changes you can update y<br>a you add to this page | self, then click next. <b>Please make</b><br>your page at any time from your a | account.                      |            |
|                                 | Kentenber, ötter (                     | people will be able to view allythin                                     | g you add to this page.                                                                                      |                                                                                |                               |            |
|                                 | $\bigcirc$                             | Page title                                                               |                                                                                                    | Dunning                                                                        | atal                          |            |
|                                 | (00)                                   | Laura Pedley's fundra                                                    | aising page                                                                                                  | Running t                                                                      | otal                          |            |
|                                 |                                        | Eurodesicore Laura Dodlau                                                |                                                                                                    | 0.0 <del>3</del>                                                               | <b>0</b><br>₩@ _ ► ₱ ₱ ਗ਼ 0 × | 12:24      |
|                                 |                                        |                                                                          |                                                                                                    | <u> </u>                                                                       |                               | 18/07/2013 |

- **12.** Customise your page. Please note: I strongly recommend clicking 'save' after the each section of your page. Sometimes editing another section deletes any previous changes, this is particularly the case when uploading a picture.
  - **a.** Upload a picture of yourself (click file to select a file from your computer, then click upload)
  - **b.** Change the page title from the default shown below to your name + 'My Antarctic' Challenge, for e.g.: Laura Pedley's 'My Antarctic' Challenge
  - **c.** Change the 'About you' section. Here is some suggested copy you might want to include:

The <u>Shackleton Foundation</u> was founded in 2007 by the descendants of Ernst Shackleton with the mission to support leaders and social entrepreneurs who exemplify the indomitable spirit of Shackleton: inspirational leaders with innovative and scalable ideas striving to make a difference to the lives of disadvantaged young people.

2014 marks the centenary of Sir Ernest Shackleton's famed trans-Antarctic Endurance mission. The Shackleton Foundation is celebrating Shackleton's legacy of endurance and leadership by running the **My Antarctic campaign**.

The Shackleton Foundation believes that everyone has an 'Antarctic' – a personal challenge that they would love to achieve, but are afraid to try. The '<u>My Antarctic</u>' campaign provides an exciting opportunity for people to take on a challenge they have always secretly wanted to do, whilst at the same time raising money for a great cause.

## Other information to consider adding:

- Information about your 'My Antarctic' challenge, and why this is a particular fear or personal challenge for you;
- Links, where relevant, to information about your challenge to create a link, highlight the text you want to link from, press ctrl+k, and paste the link into the 'Link URL' box.

| 💙 Virgin Money Giving   Fun 🗙 🦲                                                         |                                                                                                    | - a ×                                                                                                    |
|-----------------------------------------------------------------------------------------|----------------------------------------------------------------------------------------------------|----------------------------------------------------------------------------------------------------|
| ← → C 🏻 🕒 Virgin Money Giving Limited. [GB] https://uk.virginmone                       | ygiving.com/fundraiser-web/fundraiser/createFundraiserPage!saveAnd                                                                                                    | SendEmail.action 🔂 🖸 🗮                                                                                                    |
| Now simply upload your own<br>save your page within 30 n<br>Remember, other people will | Ige Image, give your page a title and add some content about yourself, then ninutes. If you need to make any more changes you can update your page be able to view anything you add to this page.                                                                                                    | Save I Next >>>>>>>>>>>>>>>>>>>>>>>>>>>>>>>>>>>>                                                                                                    |
| Upload your picture<br>File No file chosen<br>Charity<br>EVENT details                  | Page title<br>Lara Pedley's fundraising page<br>Traditional State State St | Running total<br>£0.00<br>Target:<br>£0<br>Total raised incl.<br>£0.00<br>Total donors:<br>0<br>Biggest donor:<br>Last donor:<br>0<br>Offline fundraising:<br>£0.00 |
|                                                                                         |                                                                                                    | v                                                                                                    |
| 2 🔮 🚞 💿 🖄 😒 🖳                                                                           | 1 A                                                                                                    | 🔒 📇 🖚 🔺 🏲 🛍 💷 🕸 🕺 12:26<br>18/07/2013                                                                                                    |

**d.** Add a twitter handle (this is the username) and click 'update'. If you don't have your own twitter account, please include the Shackleton Foundation account, which is @ShackletonF

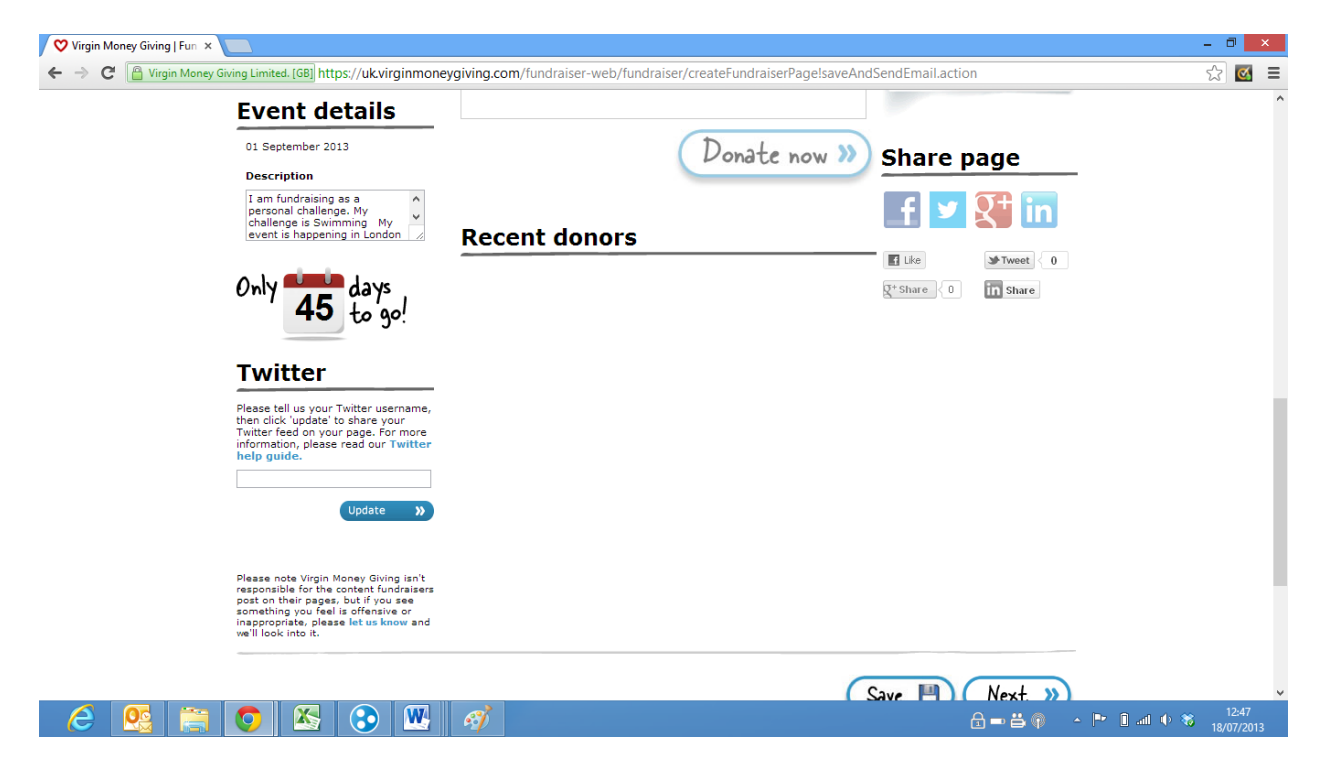

**13.** Select whether you would like to be emailed each time a person makes a donation. Select if you would like to send an automatic response to someone to thank them for their donation (recommended). If so, type a message and then click "Create my page".

| 💙 Virgin Money Giving   Fun 🗙 |                                                                                                    | - 0 ×                                                     |
|-------------------------------|----------------------------------------------------------------------------------------------------|-----------------------------------------------------------|
| ← → C 🔒 Virgin Money G        | iving Limited. [GB] https://uk.virginmoneygiving.com/fundraiser-web/fundraiser/emailDonors.action            | ☆ 🗹 🗏                                                     |
|                               | HOME Hello, Laura Pedley YOUR ACCOUNT SIGN OUT<br>Start fundraising   Make a donation   Our community   Help | ^                                                         |
|                               | Start fundraising                                                                                            |                                                           |
|                               | Start / Event / Charity / My details / My page ~                                                             |                                                           |
|                               | Would you like to be man you when someone sponsors you:                                                      |                                                           |
|                               | Yes O No Please write your message in the box, then click 'next'.                                            |                                                           |
|                               | Create my page »)                                                                                            |                                                           |
|                               | (A) Bpck                                                                                                    | v                                                         |
| C 🔮 🚞                         |                                                                                                    | 13:01 (I) 🖏 13:01 (I) (I) (I) (I) (I) (I) (I) (I) (I) (I) |

**14.** You have created your page. Now you just need to promote it. I would recommend not clicking on the links to put it on Facebook/Twitter or email it, because it is generally preferable to do this yourself and make it more personal. However, your page link is provided,, which you can copy and paste into emails and social media.

| 🛇 Virgin Money Giving   Fun 🗴 💽                                                                                                    | - 8 ×                                |
|----------------------------------------------------------------------------------------------------|--------------------------------------|
| C 🔓 Virgin Money Giving Limited. [GB] https://uk.virginmoneygiving.com/fundraiser-web/fundraiser/fundraiser/f | ☆ 🛛 =                                |
| moneygi♥ing Start fundraising   Make a donation   Our community   He                                                                                                    | lp A                                 |
| Start fundraising                                                                                                    |                                      |
| Start / Event / Charity / My details / My page ~                                                                                                    |                                      |
| Your fundraising page is set up and ready to go. Now it's time to let people know what you're doing and ask them to sponsor you:                                                                                                    |                                      |
| Link to your fundraising page on Facebook<br>You can edit the wording below - when you're happy, dick 'Share'                                                                                                    | 3                                    |
| I'm caling money for The Shockleep Exwediation, Please opposor me at<br>www.virginmoneygiving.com/LauraPedleySH<br>For making the most of your<br>findraising page, to customisable<br>posters and innovative ways to<br>raise sponsorship.                                                                                                    |                                      |
| facebook     Add page link     Share       Tips for fundraisers     >>       Email your friends and family     >>                                                                                                    |                                      |
| Send emails to your Yahool, Gmail or Windows Live contacts. See who's sponsored you at-a-glance. Send thank you and reminder emails.       Yirgin Money Gluing?         Yurgin Money Gluing?       You could both win a £50 donation in our monthly draw.         C       See (See (See (See (See (See (See (See                                                                                                    | ▲ P* 10 and Φ 85 14:21<br>18/07/2013 |

**15.** To make amendments to your page, or to check the progress of your donations, simply go back to the Virgin Money Giving website and sign in (button is on the top right of the screen), and you will be taken to your account.

## Next Steps – Promoting your page

You will want to be promoting your Virgin Money Giving page to your networks. This includes:

- Posting information and links on Facebook/twitter/personal website where relevant;
- Sending an email around to your network;
- Including the link in any blog/diary entries that you write in the lead up to the challenge;
- Telling us about your page so that we can help promote it for you.

Please contact Laura on <u>laura.pedley@cause4.co.uk</u> if you have any problems, and to give us the link so we can help you to promote your page.